## 前期研修 D 実地研修 履修区分の確認方法

※ブラウザからマイページにログインした場合の画面表示例です。

1. マイページトップ画面から「生涯学習管理」をクリックします。

| ↓<br>↓ ↓ ↓ ↓ ↓ ↓ ↓ ↓ ↓ ↓ ↓ ↓ ↓ ↓ ↓ ↓ ↓ ↓ ↓ | 法士協会<br>erapy Association |          |      |      |        |       |
|--------------------------------------------|---------------------------|----------|------|------|--------|-------|
| 登録内容の変更・確認                                 | 生涯学習管理                    | 法人学会・研究会 | 演題管理 | 職能管理 | お支払い管理 | 選挙    |
| ()<br>                                     |                           |          |      |      |        | > 0 · |
| 会員情報                                       | 報確認                       |          |      |      |        |       |

2. 「履修状況確認」をクリックします。

| JPTA 公益社団法,<br>日本理<br>Japanese Phy | 人<br>学療法士協会<br>/sical Therapy Association |                |      |              |        |        |
|------------------------------------|-------------------------------------------|----------------|------|--------------|--------|--------|
| 登録内容の変更・                           | 確認 生涯学習管理                                 | 法人学会・研究会       | 演題管理 | 職能管理         | お支払い管理 | 選挙     |
| 層修状況確認                             | 2                                         | 各種検索・申込        |      | 教育機関         | 登録理    | 学療法士   |
| > 履修状況確認                           | 8                                         | > セミナー検索・申込    |      | > 教育機関登録     |        | 討会開催申詞 |
| >1诊∫趾・認み                           | E証出力                                      | > セミナー申込状況確認   |      | > 教育機関申請状況確認 |        | 討会申請状法 |
|                                    |                                           | > 実地研修見学受入施設検索 |      | > 教育機関情報変更   |        | 一開催申請  |
|                                    |                                           | > 教育機関検索       |      |              |        | 一申請状況  |
|                                    |                                           |                |      |              | > 論文業  | 績申請・確認 |

3. 「前期研修タブ」の「履修状況確認」をクリックします。

|                                        | 履修中                                             | 履修状況確認       |
|----------------------------------------|-------------------------------------------------|--------------|
| 発表・講師等履歴一覧<br>前期研修<br><sup>2</sup> 期研修 | 登録理学療法士(更新) 認定理学療法士(新規) 専門理学療法士(新規) 認定理学療法士(更新) | 專門理学療法士 (更新) |

4. 「D 実地研修」の「最終履修区分」を確認します。

※履修区分は「D-1(イ)」「D-1(ロ)」「D-2」のいずれかです

| D実地研修                                                                                                    |      |     |   |    |  |  |  |
|----------------------------------------------------------------------------------------------------|------|-----|---|----|--|--|--|
| 屋悠北辺・屋悠中<br>最終層修区分・D-1(イ)                                                                                                    |      |     |   |    |  |  |  |
| 実地研修については <u>協会HP</u> をご参照ください。<br>※履修区分は所属施設の実地指導者(登録理学療法士)の在籍有無によって変更されます。<br>受講途中でも変更される場合もあるため、受講時には毎回、必ず履修区分をご確認ください。<br>D-1(イ)または(ロ)で「履修中」の場合、eラーニングは申込済であっても受講できません。 |      |     |   |    |  |  |  |
| 履修区分 必要履修 履修数 履修状況                                                                                                    |      |     |   |    |  |  |  |
| D-1(イ)                                                                                                    | 32コマ | 0コマ | - | 詳細 |  |  |  |
|                                                                                                    |      |     |   |    |  |  |  |

## ■D-1(ロ)の場合

| D 実地研修                                                                                                    |               |     |   |    |  |  |  |
|----------------------------------------------------------------------------------------------------|---------------|-----|---|----|--|--|--|
| 居族出现,居族山                                                                                                    | 居体出現・居修由      |     |   |    |  |  |  |
| 最終履修区分:D-1(口)                                                                                                    | 最終履修区分:D-1(口) |     |   |    |  |  |  |
| 実地研修については <u>協会HP</u> をご参照ください。<br>※履修区分は所属施設の実地指導者(登録理学療法士)の在籍有無によって変更されます。<br>受講途中でも変更される場合もあるため、受講時には毎回、必ず履修区分をご確認ください。<br>D-1(イ)または(ロ)で「履修中」の場合、eラーニングは申込済であっても受講できません。 |               |     |   |    |  |  |  |
| 履修区分 必要履修 履修数 履修状況                                                                                                    |               |     |   |    |  |  |  |
| D-1(□)                                                                                                    | 32コマ          | 0コマ | - | 詳細 |  |  |  |
|                                                                                                    |               |     |   |    |  |  |  |

## ■D-2 の場合

| D 実地研修                                                                                  |      |     |   |    |  |  |  |
|-----------------------------------------------------------------------------------------|------|-----|---|----|--|--|--|
| 居悠光识:昆攸山                                                                                |      |     |   |    |  |  |  |
| 最終履修区分:D-2                                                                              |      |     |   |    |  |  |  |
| 実地研修については協会HPをご参照ください。                                                                  |      |     |   |    |  |  |  |
| ※腹修区分は所属施設の実地指導者(登録理字療法士)の仕贈有無によって変更されます。<br>受講途中でも変更される場合もあるため、受講時には毎回、必ず履修区分をご確認ください。 |      |     |   |    |  |  |  |
| D-1(イ)または(ロ)で「履修中」の場合、eラーニングは申込済であっても受講できません。                                           |      |     |   |    |  |  |  |
|                                                                                         |      |     |   |    |  |  |  |
| 履修区分 必要履修 履修数 履修状況                                                                      |      |     |   |    |  |  |  |
| D-2                                                                                     | 32コマ | 0그マ | - | 詳細 |  |  |  |
|                                                                                         |      |     |   |    |  |  |  |